## **Schritt 1:** Die Internetseite **www.abfalltermine.de** aufrufen

Schritt 2: Benutzername "Abfall" und Passwort "Kalender" eingeben, dann "Einloggen"

| ••••         | ABFALLPLUS 1.1.213       |  |
|--------------|--------------------------|--|
| Benutzername | Abfall                   |  |
| Passwort     | Kalender                 |  |
|              | immer eingeloggt bleiben |  |
|              | Einloggen                |  |
|              |                          |  |

Schritt 3: "Export" anklicken

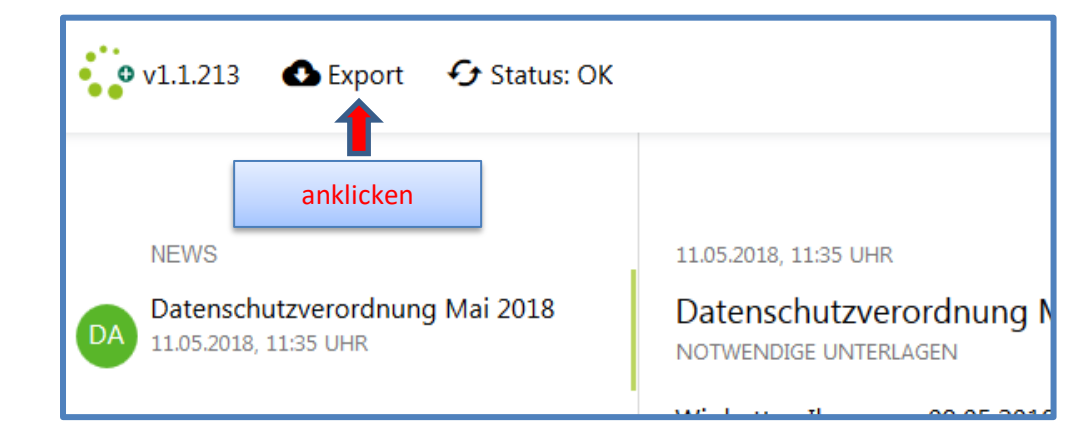

Schritt 4: "Abfallkalender im PDF-Format" auswählen

| PDF-Export<br>Bitte wählen Sie das gewünschte F | ormat aus:                                                                                                    | 🗐 Übersicht            |
|-------------------------------------------------|----------------------------------------------------------------------------------------------------|------------------------|
|                                                 | Jahreskalender (nach Stadt/Gemeinde)<br>Die Abfuhrtermine werden übersichtlich in Form eines Halbjahreskalenders angezeigt. | auswählen<br>auswählen |

Schritt 5: "Jahreskalender (nachStadt/Gemeinde)" auswählen

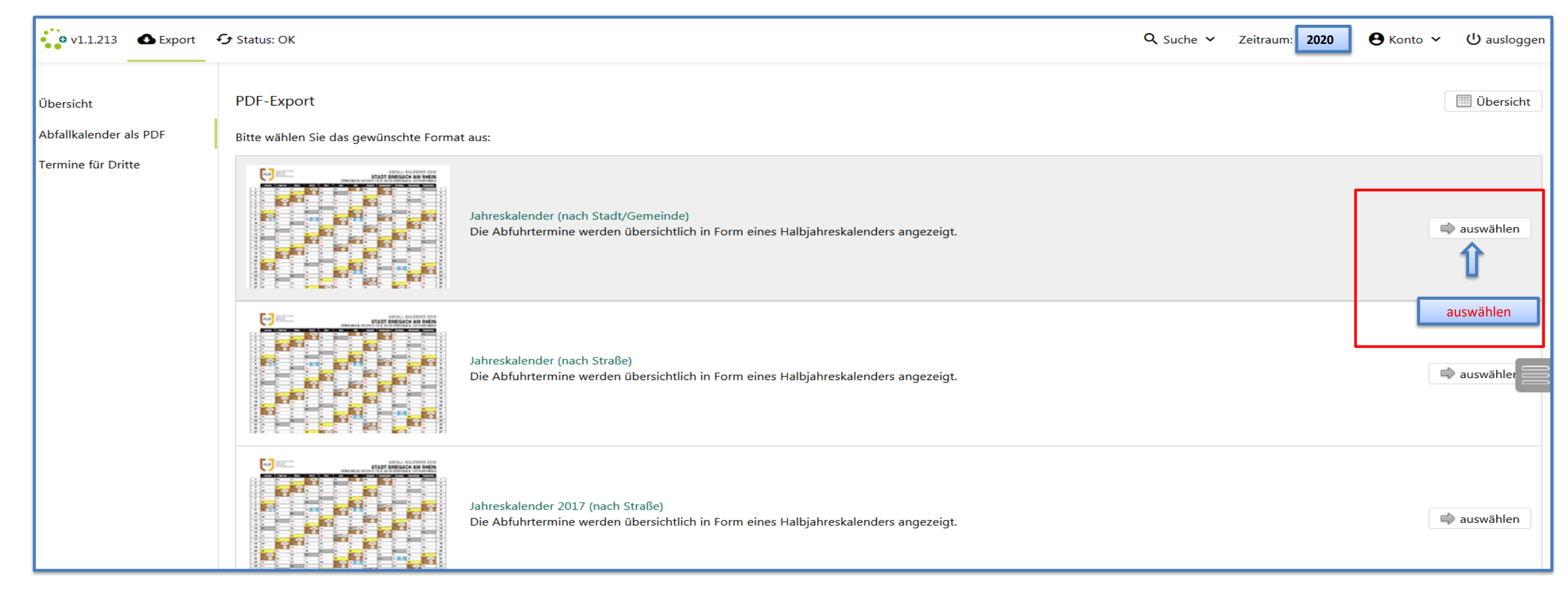

## Schritt 6: Gemeinde/Stadt auswählen und anzeigen bzw. herunterladen

| • v1.1.213 • Export | 🗲 Status: OK                             | Q Suche ∨ | Zeitraum: 2020 | 🕒 Konto 🗸 | <mark>ს</mark> ausloggen |
|---------------------|------------------------------------------|-----------|----------------|-----------|--------------------------|
| Ülensiske           | Halbiabreskalender (nach Stadt/Gemeinde) |           |                |           | Übersicht                |

|  | Ubersicht              | t Tabjaneskalender (nach stadt/Gemeinde) |                                                                    |            |            |  |
|--|------------------------|------------------------------------------|--------------------------------------------------------------------|------------|------------|--|
|  | Abfallkalender als PDF | Abfuhrtermine                            |                                                                    |            |            |  |
|  | Termine für Dritte     |                                          | Kalender                                                           |            |            |  |
|  | Gemeinde auswählen     |                                          | Au                                                                 | 🔀 anzeigen | 📥 Download |  |
|  |                        |                                          | Auggen                                                             | 🔊 anzeigen | 📥 Download |  |
|  |                        |                                          | Bad Krozingen (Biengen, Hausen, Schlatt, Tunsel)                   | 🔊 anzeigen | 📥 Download |  |
|  |                        |                                          | Bad Krozingen (Stadt, OT Schmidhofen)                              | 🔊 anzeigen | 📥 Download |  |
|  |                        |                                          | Badenweiler                                                        | 🔊 anzeigen | 📥 Download |  |
|  |                        |                                          | Ballrechten-Dottingen                                              | 🔊 anzeigen | 📥 Download |  |
|  |                        |                                          | Bollschweil                                                        | 🔊 anzeigen | 📥 Download |  |
|  |                        |                                          | Breisach (Gündlingen, Hochstetten, Niederrimsingen, Oberrimsingen) | 🔊 anzeigen | 📥 Download |  |